## How to Change Languages or Translate on Google Chrome by Downloading Google Translate

- 1. Click or go to **Google Chrome** that looks that this icon.
- 2. When it opens up to this screen, type google translate extension in the search box.

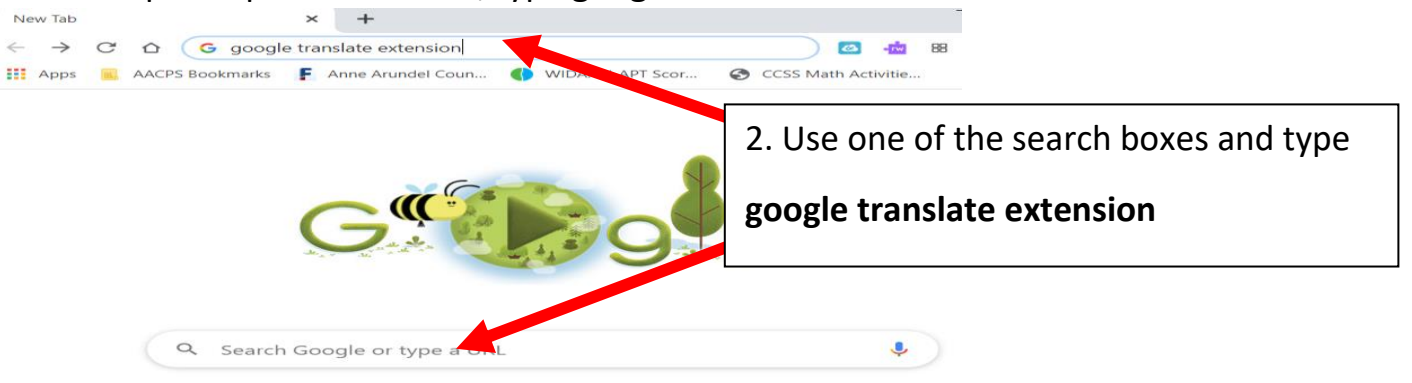

| Apps AACPS B           | Anne Arundet Cour  WIDA: W-APT Scor CCSS Mate 4. Click Google Translate – Google Chrome.                                                                                   |  |  |  |
|------------------------|----------------------------------------------------------------------------------------------------|--|--|--|
| € G≪ <sup>®</sup> ⊗gle | google translate extension                                                                                                    |  |  |  |
|                        | Q All 	Books 	B News ▶ Videos 	 Images : ore Settings Tools                                                                                                    |  |  |  |
|                        | About 83,400,000 results (0.45 seconds)                                                                                                    |  |  |  |
|                        | chrome.google.com > webstore > detail > google-tra                                                                                                    |  |  |  |
|                        | Google Translate - Google Chrome                                                                                                    |  |  |  |
|                        | Mar 17, 2020 - Learn more about <b>Google Translate</b> at https://support.google.com/translate. By<br>installing this <b>extension</b> , you agree to the Google Terms of |  |  |  |
|                        | chrome.google.com > aapbdbdomjkkjkaonfhkkikfgjilcleb                                                                                                    |  |  |  |
|                        | Google Translate - Chrome Web Store                                                                                                    |  |  |  |
|                        | translate the entire page. You can also change extension options to automatically show                                                                                     |  |  |  |
|                        | translation every time you highlight text. Read more. Read less. Additional                                                                                                |  |  |  |

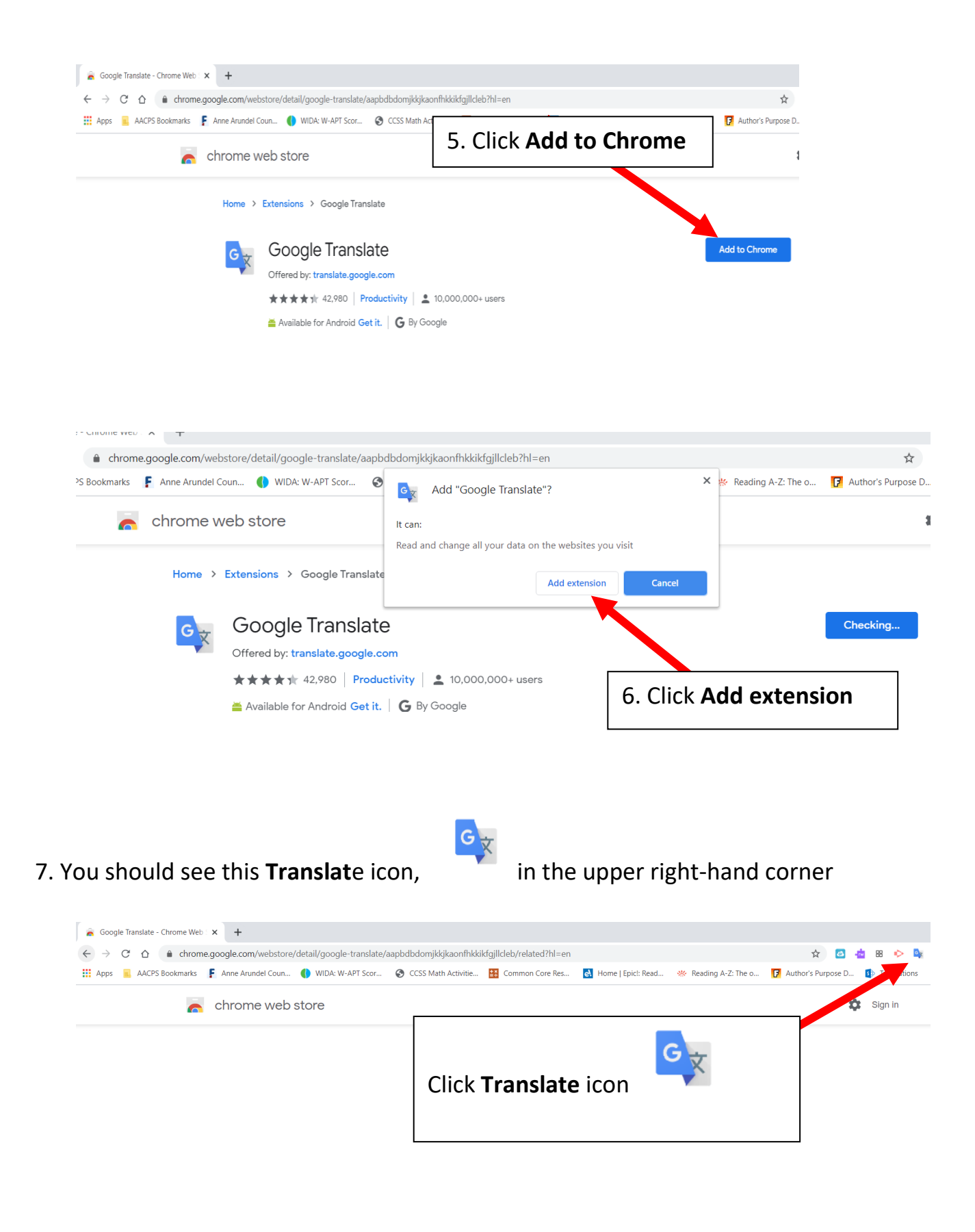

If you want something to be translated into another language other than English:

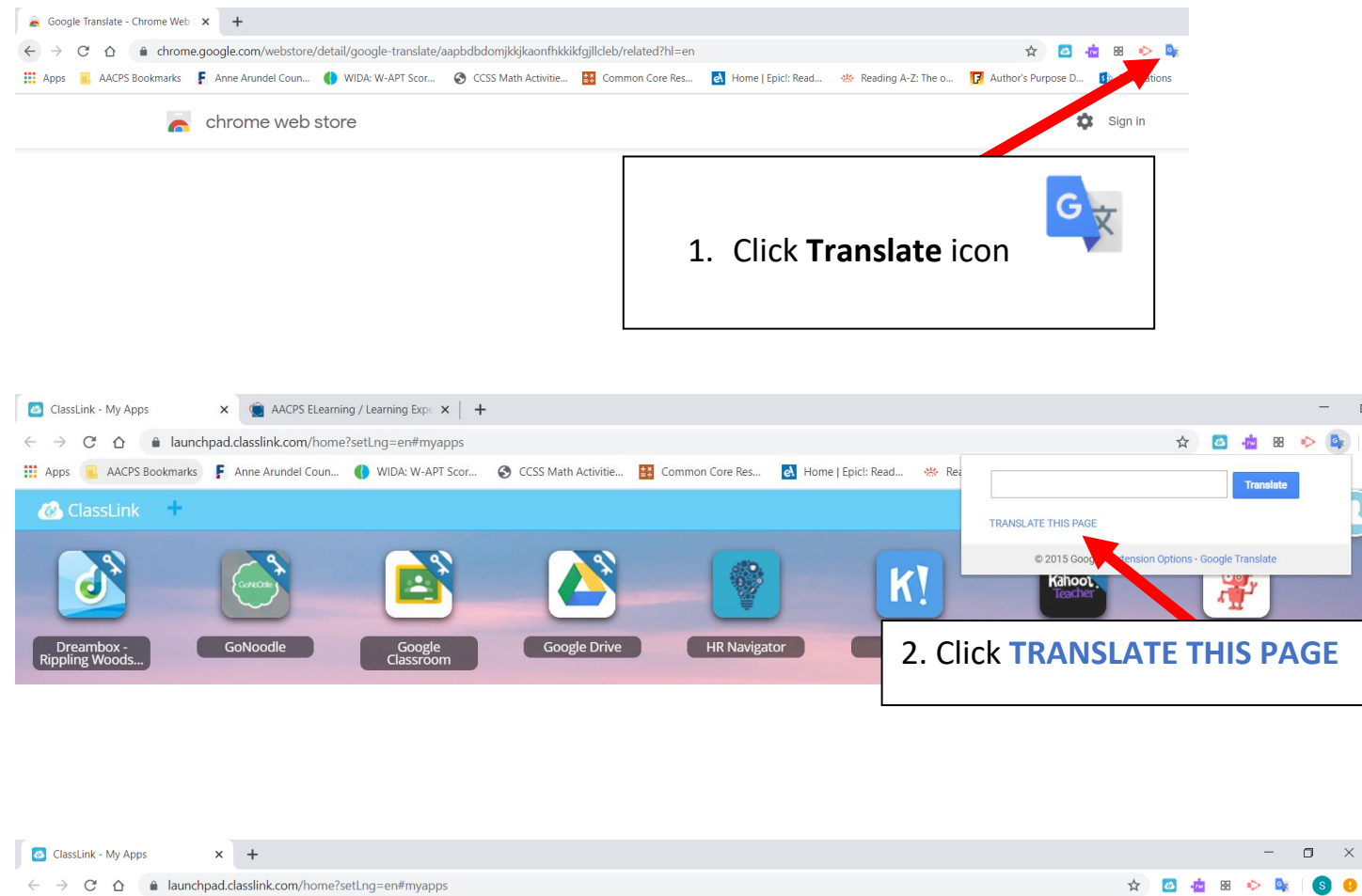

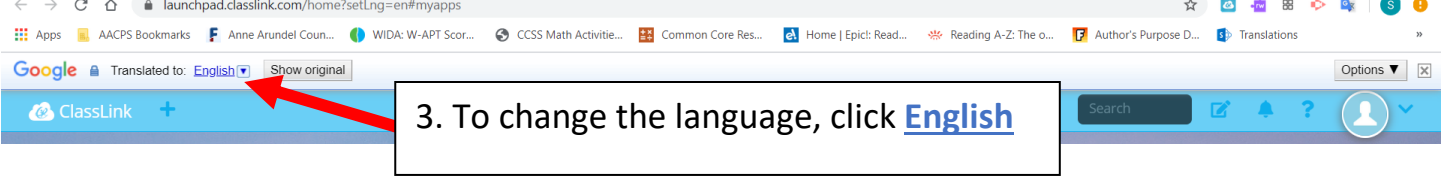

4. Here is a list of different language choices. Click the language of your need.

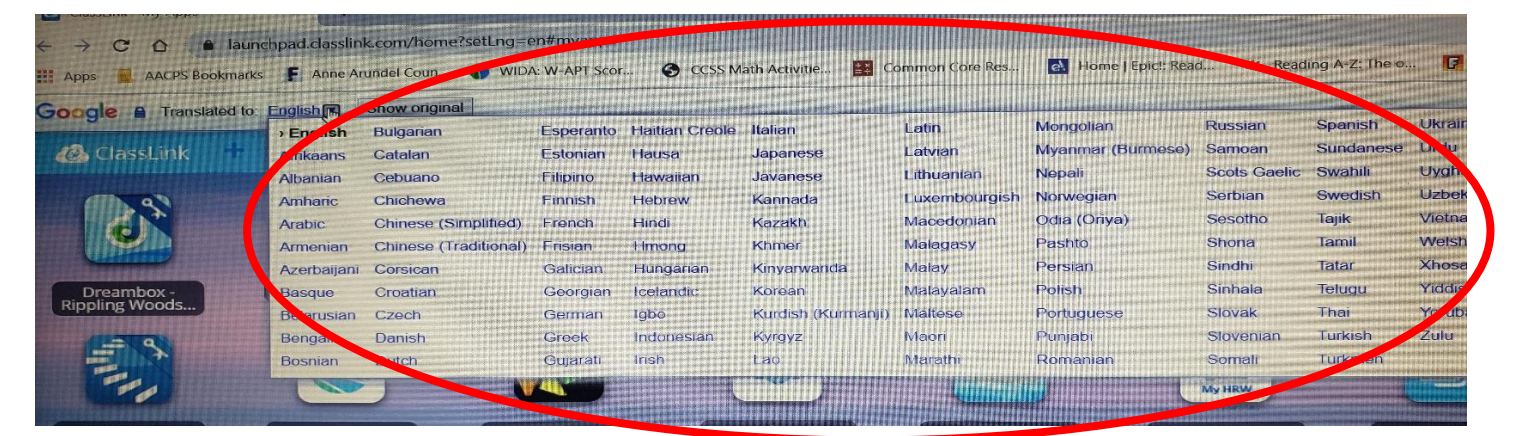

## 5. Click Show original to switch it to English

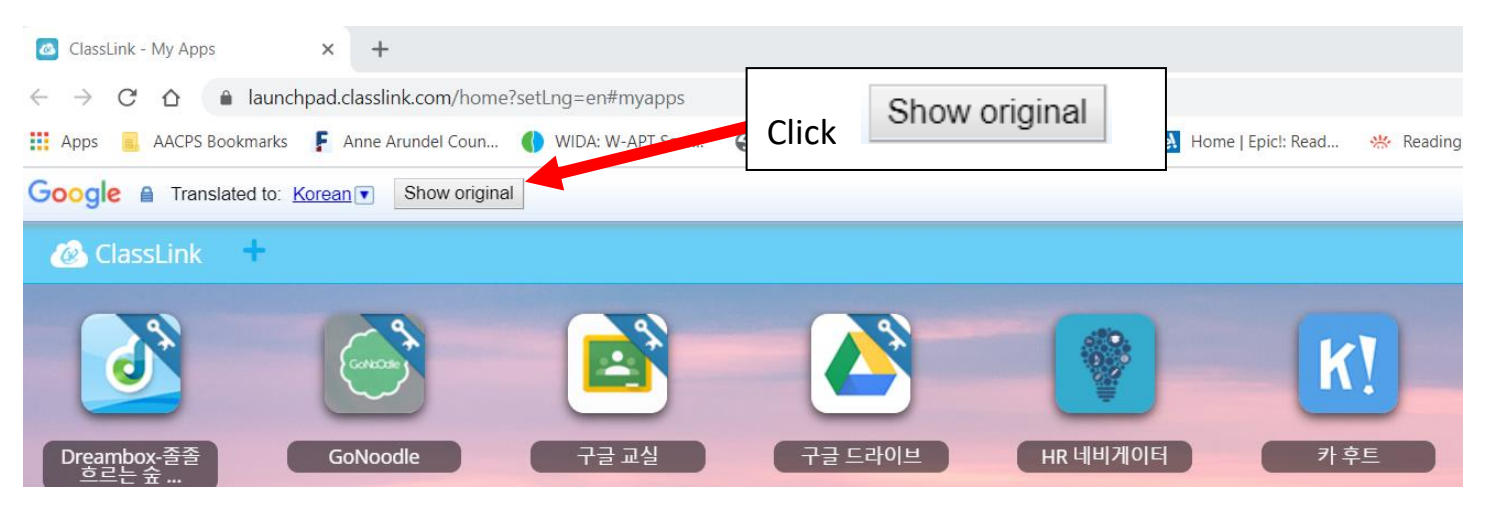

## 6. Click **Translate** to change it to the language you want.

| 🙆 ClassLink - My Apps 🛛 🗙 🚺                                   | 🖪 Classes 🛛 🗙 🗎 🕂                 |                                     |                                       |  |  |
|---------------------------------------------------------------|-----------------------------------|-------------------------------------|---------------------------------------|--|--|
| $\leftrightarrow$ $\rightarrow$ C $\triangle$ launchpad.class | slink.com/home?setLng=en#myapps   |                                     |                                       |  |  |
| 🗰 Apps 📕 AACPS Bookmarks 🚦 Ann                                | e Arundel Coun 🌖 WIDA: W-APT Scor | Click Translate                     | lome   Epicl: Read 🛛 💥 Reading A-Z: ` |  |  |
| Google A View this page in: Korea                             | n ▼ Translate                     |                                     |                                       |  |  |
| ClassLink +                                                   |                                   |                                     |                                       |  |  |
|                                                               |                                   |                                     |                                       |  |  |
| AACPS ClassLink<br>How-to                                     | CPS AACPS Intranet                | AACPS Online<br>Resources Blackboar | d Code Studio<br>Courses              |  |  |

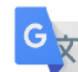

when you open up a new tab for new search of

\*\* Please click **Translate** icon information.\*\*